# 最新版Canva完全ガイド:初心者向け徹底解説

はじめに

Canvaとは? なぜ初心者におすすめなのか?

Canva(キャンバ)は、特別なデザインスキルや高価なソフトウェアを持っていなくても、誰でも 簡単におしゃれでプロ並みのデザインを作成できる、画期的なオンライングラフィックデザイン ツールです<sup>1</sup>。オーストラリアで生まれ、現在では世界190カ国以上、月間6,000万人を超える アクティブユーザーに利用されており、その人気は世界規模で証明されています<sup>1</sup>。日本でも 2017年からサービスが開始され、多くのユーザーに支持されています<sup>1</sup>。

Canvaの最大の魅力は、Webブラウザ上で動作するため、ソフトウェアをパソコンにインストー ルする必要がない点です<sup>5</sup>。インターネット環境さえあれば、いつでもどこでも、どのデバイス からでもデザイン作業を行えます。さらに、初心者にとってハードルとなりがちな専門知識は一 切不要です<sup>1</sup>。

その理由は、豊富に用意されたデザインテンプレートと、直感的に操作できるインターフェース にあります。テンプレートを選び、文字や写真を入れ替えるだけで、まるでプロが作成したかの ような洗練されたデザインが完成します<sup>1</sup>。これにより、これまでデザインの専門家でなければ 難しかったアイデアの視覚化が、個人のブロガーや小規模ビジネスのオーナー、学生、あるい は単に趣味でデザインを楽しみたい人にも可能になりました。Canvalはまさに「デザインの民 主化」を実現し、誰もが अपनी रचनात्मकता को व्यक्त करने और प्रभावी ढंग से संवाद करने में सक्षम बनाता है।<sup>7</sup>。

このレポートでは、最新版のCanvaについて、その基本的な概念から主な機能、作成できる制作物の例、始め方、料金プランの違い、注目の新機能(特にAI機能)、学習リソース、そして利用する上でのメリットと注意点まで、初心者の方にも分かりやすく徹底的に解説していきます。

## Section 1: Canvaの基本: デザイン未経験者でも使える理由

### オンライングラフィックデザインツールとしてのCanva

Canvaは、特定のコンピューターにソフトウェアをインストールするのではなく、インターネットを 通じてWebブラウザや専用のスマートフォン・タブレットアプリから利用するクラウドベースの サービスです<sup>2</sup>。これは、作成したデザインやアップロードした素材が、お使いのデバイスでは なくCanvaのサーバー(クラウド)上に自動的に保存されることを意味します<sup>2</sup>。

このクラウドベースの仕組みには大きな利点があります。まず、パソコンで作成したデザインの 続きを、外出先でスマートフォンを使って編集するといったことが可能です<sup>1</sup>。データは常に同 期されているため、デバイス間でのファイルの移動やバージョンの管理といった煩わしさから 解放されます。また、パソコンのストレージ容量を圧迫することもありません<sup>10</sup>。インターネット 接続があれば、文字通りどこでもデザインスタジオを持ち運べるような感覚で利用できます。

### 専門知識不要!直感的な操作性

Canvaが初心者から絶大な支持を得ている最大の理由は、その驚くほど直感的な操作性にあ ります<sup>1</sup>。従来のデザインソフトウェア、例えばPhotoshopなどは多機能である反面、操作を習 得するには相応の時間と学習が必要でした<sup>7</sup>。しかし、Canvaでは、デザイン要素(写真、イラ スト、テキストなど)をマウスで掴んで好きな場所に移動させたり(ドラッグ&ドロップ)、サイズ を変更したりといった操作が基本となります<sup>1</sup>。

メニューやツールの配置も分かりやすく整理されており、専門用語を知らなくても、視覚的に 「どこに何があるか」「どうすればよいか」が理解しやすいように設計されています<sup>8</sup>。例えば、 テキストを編集したい場合は、キャンバス上のテキストをクリックすれば、すぐに入力やフォント 変更のオプションが表示されます<sup>1</sup>。

この「テンプレートを選んで、あとは直接触って編集する」という流れは、デザイン未経験者が 抱きがちな「何から手をつければいいかわからない」という不安や、「難しそう」という心理的な ハードルを劇的に下げます。複雑な手順を覚える必要がなく、試行錯誤しながらでもすぐに目 に見える成果が得られるため、楽しみながらデザインスキルを身につけていくことが可能で す。

## Section 2: Canvaの主要機能:デザイン作成を支えるツール群

Canvaが初心者でも簡単にプロ級のデザインを作成できる背景には、それを支える強力で使いやすい機能群があります。ここでは、デザイン作成の中心となる主要な機能を紹介します。

テンプレート:デザインの出発点

Canvaの心臓部とも言えるのが、膨大な数のテンプレートです。無料プランであっても25万点 以上<sup>1</sup>、有料のProプランではさらに多くのプレミアムテンプレート(61万点以上<sup>5</sup>)を利用できま す。これらのテンプレートは、Instagramの投稿、Facebook広告、プレゼンテーション資料、チ ラシ、名刺、ポスター、動画、Webサイトのバナーなど、100種類以上の多岐にわたる用途に 合わせて最適化されています<sup>1</sup>。

テンプレートを利用する最大のメリットは、デザインの知識がなくても、完成形をイメージしなが ら作業を始められる点です。作りたいものの種類(例:「Instagram投稿」)を選ぶだけで、適切 なサイズや基本的なレイアウトが適用されたデザイン案が多数表示されます。あとは、気に 入ったテンプレートを選び、テキストや画像を差し替えるだけで、見栄えの良いデザインが短 時間で完成します<sup>1</sup>。日本語に特化したテンプレートやフォントも豊富に用意されているため、 日本のユーザーも安心して利用できます<sup>1</sup>。

ドラッグ &ドロップ操作

前述の通り、Canvaの基本操作はドラッグ&ドロップです。左側のメニューから使いたい素材 (写真、イラスト、図形など)を選び、キャンバス上にドラッグして配置します。配置した要素は、 再度ドラッグすることで自由に移動でき、要素の四隅にあるハンドルをドラッグすれば簡単に サイズを変更できます<sup>1</sup>。この直感的な操作感が、Canvaの使いやすさの核となっています。

#### 豊富な素材ライブラリ

デザインに欠かせない写真、イラスト、アイコン、図形、さらには動画や音楽といった素材が、 Canva内に豊富に用意されています。無料プランでも100万点以上の素材が利用可能で<sup>3</sup>、有 料プランでは1億点を超えるプレミアム素材にアクセスできます<sup>5</sup>。

これらの素材は、編集画面左側の「素材」タブからキーワード検索などで簡単に見つけること ができます<sup>1</sup>。これにより、デザインに必要な素材を外部のストックフォトサイトなどで別途探す 手間が大幅に省け、Canva内だけでデザイン作業を完結させることも可能です<sup>3</sup>。

素材一覧では、右下に王冠マークが表示されているものが有料プラン向けのプレミアム素材です<sup>14</sup>。無料プランユーザーがこれらを使用したい場合は、素材ごとに料金を支払うか、有料 プランにアップグレードする必要があります。最近では、日本で人気のフリー素材サイト「いら すとや」の素材もCanva内で利用できるようになり、さらに表現の幅が広がりました<sup>16</sup>。

### テキスト編集機能

デザインに情報を加えるテキストの編集機能も充実しています。テキストボックスを追加し、文 章を入力するのはもちろん、フォントの種類(日本語フォントも多数搭載<sup>4</sup>)、サイズ、色、太字、 斜体、下線、配置(左揃え、中央揃えなど)、箇条書きなどを自由に変更できます<sup>1</sup>。

さらに、行間(行と行の間隔)や文字間(文字と文字の間隔)の調整も可能です<sup>18</sup>。テキストに 影をつけたり、縁取りをしたり(袋文字)、中抜き文字にしたり、ネオン風に見せたりといった「エ フェクト」機能や、日本語のデザインで重宝する「縦書き」機能も備わっています<sup>18</sup>。

#### 画像編集機能

Canvaでは、写真などの画像に対する基本的な編集も簡単に行えます。まず、自分の持って いる画像をCanvaで使いたい場合は、左メニューの「アップロード」からファイルを選択するか、 パソコンのフォルダから直接キャンバスへドラッグ&ドロップすることでアップロードできます<sup>1</sup>。

アップロードした画像やCanva内の写真素材に対しては、様々な編集が可能です。写真全体の雰囲気を変える「フィルター」の適用<sup>1</sup>、明るさやコントラスト、彩度の調整<sup>5</sup>、不要な部分を切り取る「切り抜き(トリミング)」<sup>1</sup>などが基本的な機能として備わっています。

また、特定の形(円形、星形など)に写真を切り抜きたい場合は、「フレーム」機能を使うと便利 です<sup>11</sup>。素材を半透明にする「透明度」の調整も可能です<sup>1</sup>。さらに、有料プランの機能になりま すが、ワンクリックで画像の背景だけをきれいに削除する「背景透過(背景リムーバー)」機能 は非常に強力で、多くのユーザーに活用されています<sup>11</sup>。後述するAIを活用したさらに高度な 画像編集機能も登場しています。

その他の便利機能

Canvaは静止画デザインだけでなく、より幅広い用途に対応する機能を備えています。

- 動画編集: 写真のスライドショー作成や、簡単な動画編集(クリップの分割・結合、テキストや音楽の追加、場面転換効果(トランジション)の適用など)もCanvaで行えます<sup>1</sup>。
   YouTube動画やSNS用の短い動画作成には十分な機能が備わっています。Allによる動画編集支援機能も進化しています<sup>22</sup>。
- モバイル連携:スマートフォンやタブレット向けの専用アプリが提供されており、パソコン版と同じアカウントでログインすれば、作成中のデザインデータが自動で同期されます<sup>1</sup>。これにより、通勤中や休憩時間など、場所を選ばずにデザイン作業を進めることができます<sup>1</sup>。
- 共同編集・共有:作成したデザインは、チームメンバーやクライアントと簡単に共有できます。共有リンクを発行して閲覧のみを許可したり、編集権限を与えてリアルタイムで共同 作業を行ったりすることが可能です<sup>2</sup>。デザインの確認やフィードバックもスムーズに行え ます。
- 外部サービス連携: Google DriveやDropboxなどのクラウドストレージに保存されている 画像を、Canvalに直接アップロードして使用できます<sup>1</sup>。また、完成したデザインを、 FacebookやInstagram、X(Twitter)などのSNSIこCanvaから直接投稿することも可能で す<sup>5</sup>。有料プランでは、投稿日時を指定して予約投稿する機能も利用できます<sup>11</sup>。

これらの機能拡張は、Canvaが単なる「デザインを作成するツール」から、アイデアの共有、 チームでの協力、そして完成したデザインの「活用・配信」までをサポートする、統合的なビ ジュアルコミュニケーション・ワークフローツールへと進化していることを示しています。

# Section 3: Canvaで作れるもの:多彩な制作物サンプル

Canvaのテンプレートと機能を活用すれば、驚くほど多様な制作物を作成できます。ここでは、 代表的な例をいくつか紹介します。

## ソーシャルメディア関連

現代のコミュニケーションに不可欠なSNS。Canvaは各種プラットフォームに最適化されたデザイン作成を得意としています。

- Instagram: フィード投稿用の正方形画像、目を引くストーリーズ動画・画像<sup>2</sup>。
- Facebook: 投稿画像、イベント告知画像、カバー写真<sup>13</sup>。
- X (旧Twitter): 投稿画像、 ヘッダー画像<sup>2</sup>。
- YouTube: 動画の顔となるサムネイル画像、チャンネルアート<sup>4</sup>。
- TikTok: 縦型ショート動画<sup>13</sup>。

• Pinterest: 縦長のピン画像<sup>13</sup>。

これらのテンプレートを使えば、各SNSの推奨サイズに合わせてデザインを考える手間が省け、統一感のある魅力的な発信が可能になります。

プレゼンテーション・ドキュメント

ビジネスシーンや学習の場でもCanvaは活躍します。

- プレゼンテーション資料: 見栄えの良いスライドデザインが多数用意されており、テキスト やグラフを挿入するだけで説得力のある資料が作成できます<sup>1</sup>。作成した資料は PowerPoint形式(.pptx)でダウンロードすることも可能です<sup>25</sup>。
- 企画書・提案書・レポート:ビジネス文書用のテンプレートも豊富で、グラフや表を効果的 に使った資料を手軽に作成できます<sup>13</sup>。
- 履歴書: 就職·転職活動で使用する履歴書のデザインテンプレートもあります<sup>24</sup>。
- ニュースレター: メールマガジンや社内報などに使えるテンプレートも利用できます<sup>24</sup>。

印刷物

オンラインだけでなく、紙媒体のデザインもお任せください。

- チラシ・フライヤー・ポスター:イベント告知、商品紹介、求人募集など、様々な用途のチラシやポスターをデザインできます<sup>1</sup>。
- 名刺:ビジネスに必須の名刺も、おしゃれなテンプレートから簡単に作成可能です<sup>2</sup>。
- パンフレット:三つ折りパンフレットなど、少し凝った印刷物のデザインも可能です<sup>13</sup>。
- 招待状・ポストカード・メッセージカード:結婚式やパーティーの招待状、季節の挨拶状、お 礼状なども作成できます<sup>13</sup>。
- メニュー表: 飲食店やサロン向けのメニュー表テンプレートも充実しています<sup>24</sup>。
- その他: カレンダー、ショップカード、Tシャツデザイン、ステッカーなど、アイデア次第で 様々な印刷物をデザインできます<sup>13</sup>。

ー部の印刷物については、Canva上でデザインを作成した後、そのまま印刷を注文し、自宅やオフィスに届けてもらうサービスも提供されています<sup>13</sup>。

その他

上記以外にも、Canvaでは以下のようなものを作成できます。

- ロゴ: ブランドや個人のシンボルとなるロゴマークのデザイン<sup>2</sup>。
- 動画: SNS用ショート動画、広告動画、結婚式ムービー、教育用コンテンツなど<sup>1</sup>。
- Webサイト: コーディング不要で簡単なWebサイト(通常1ページ構成)を作成できます<sup>13</sup>。
   ただし、本格的なWebサイト構築には機能的な制約があります<sup>28</sup>。
- ブログ用アイキャッチ画像: ブログ記事の顔となる画像を魅力的に作成<sup>24</sup>。
- 電子書籍の表紙: Kindleなどで出版する際の表紙デザイン<sup>24</sup>。

- オンラインホワイトボード:ブレインストーミングやアイデア整理に活用<sup>19</sup>。
- ムードボード: デザインのコンセプトやイメージを共有するためのコラージュボード<sup>13</sup>。

このように、CanvaはSNS投稿から本格的な印刷物、動画、簡単なWebサイトまで、非常に幅 広い「ビジュアルコミュニケーション」のニーズに対応しようとしています。ただし、その万能性 ゆえに、特定の専門分野(例:複雑なWebサイト開発や高度な動画編集)においては、専用 ツールに比べて機能が限定的である側面も認識しておく必要があります<sup>13</sup>。ユーザーは自身 の目的や必要な機能レベルに応じて、Canvaが最適なのか、あるいは他のツールを検討すべ きかを判断することが重要です。

# Section 4: Canvaスタートガイド:登録から最初のデザインまで

Canvaを始めるのは非常に簡単です。ここでは、アカウント登録から、実際に最初のデザイン を作成して保存するまでの基本的な流れを、ステップバイステップで解説します。

アカウント登録のステップバイステップ解説

- Canva公式サイトへアクセス:まず、お使いのWebブラウザ(ChromeやSafariなど)を開き、検索エンジンで「Canva」と検索するか、アドレスバーに canva.com と入力して、 Canvaの公式サイトにアクセスします<sup>2</sup>。
- 2. 登録ボタンをクリック: Canvaのトップページが表示されたら、画面右上にある「登録」や 「無料で登録する」といったボタンをクリックします<sup>2</sup>。
- 3. 登録方法を選択: アカウントを作成する方法を選択する画面が表示されます。一般的には、以下の方法が利用できます<sup>2</sup>:
  - Googleアカウントで続行
  - Facebookアカウントで続行
  - メールアドレスで続行
  - その他(Apple, Microsoft, LINEアカウントなど) 普段お使いのGoogleアカウントや Facebookアカウントで登録すると、パスワード管理の手間が省けて便利です<sup>29</sup>。今 回は例として、メールアドレスでの登録手順を説明します。
- 4. メールアドレスで登録する場合:
  - 「メールアドレスで続行」を選択します。
  - 使用するメールアドレスを入力し、「続行」をクリックします<sup>31</sup>。
  - 次に、アカウントで使用する名前(ニックネームでも可)を入力し、「アカウントを作成」
     をクリックします<sup>32</sup>。
  - 入力したメールアドレス宛に、Canvaから認証コードが記載されたメールが届きます<sup>31</sup>。
  - メールを確認し、記載されているコードをCanvaの画面に入力して「続行」または「完了」をクリックします<sup>2</sup>。
- 5. 利用目的を選択:登録プロセスの中で、Canvaの利用目的(例:「個人」「小規模ビジネス」 「学生」「教育機関」など)を尋ねられることがあります<sup>30</sup>。これは、あなたにおすすめのテ

ンプレートなどを表示するためのもので、どの選択肢を選んでも利用できる基本的な機能 に違いはありません。後から変更も可能です<sup>30</sup>。もしチームメンバーの招待などを促され ても、不要であればスキップして問題ありません<sup>30</sup>。

- 有料プランのトライアル: Canva Pro(有料プラン)の無料トライアルを勧められる画面が 表示されることがあります<sup>30</sup>。すぐに試すこともできますが、必須ではありません。「後で」 を選択すれば、無料プランのまま利用を開始できます。無料トライアルは後からいつでも 申し込めます<sup>30</sup>。
- 7. 登録完了:これらの手順が完了すると、Canvaのホーム画面(ダッシュボード)が表示され ます。これでアカウント登録は完了です<sup>2</sup>。

テンプレートを選んでデザインを開始

アカウント登録が完了したら、いよいよデザイン作成です。

- 1. デザインの種類を選択:ホーム画面には、「プレゼンテーション」「SNS」「動画」「印刷製品」などのカテゴリが表示されています<sup>4</sup>。作りたいものの種類をクリックするか、画面上 部の検索窓に「Instagram投稿」「チラシ A4」などのキーワードを入力して検索します<sup>2</sup>。
- テンプレートを選択:選択した種類やキーワードに合ったテンプレートの一覧が表示され ます<sup>4</sup>。スクロールしながら、イメージに近いテンプレートを探しましょう。気に入ったテンプ レートが見つかったら、それをクリックします<sup>2</sup>。
- 3. 編集画面へ:テンプレートをクリックすると、デザインを編集するための画面(エディター) が開きます。これでデザインを開始する準備が整いました<sup>17</sup>。

基本的な編集手順

編集画面では、選んだテンプレートを自分好みにカスタマイズしていきます。

- テキストの編集: テンプレート内の文字部分をクリックすると、カーソルが表示され、文字 を打ち替えることができます<sup>1</sup>。画面上部のメニューバーで、フォントの種類、サイズ、色な どを変更できます<sup>1</sup>。
- 2. 画像の差し替え・追加: テンプレート内の写真をクリックして選択し、Deleteキーなどで削除した後、左メニューの「アップロード」から自分の写真をドラッグ&ドロップするか、「素材」からCanva内の別の写真やイラストを選んで配置します<sup>1</sup>。
- 3. 要素の移動・サイズ変更: キャンバス上のテキスト、画像、図形などの要素は、クリックして選択した後、ドラッグすることで好きな位置に移動できます<sup>1</sup>。選択すると表示される枠の四隅にある丸いハンドルをドラッグすると、サイズを拡大・縮小できます。回転させたい場合は、要素の下(または横)にある回転ハンドルをドラッグします<sup>1</sup>。
- 4. 色の変更など: 図形や背景の色を変更したい場合は、該当する要素を選択し、画面上部 に表示される色選択ツール(カラーパレット)をクリックして色を選びます<sup>10</sup>。
- 5. 操作の取り消し: 間違った操作をしてしまった場合は、画面上部にある「元に戻す」ボタン (左向きの矢印アイコン)をクリックするか、キーボードショートカット(WindowsならCtrl+Z 、MacならCommand+Z)を使うと、一つ前の状態に戻すことができます<sup>1</sup>。

6. 保存とダウンロード: Canvaでは、編集内容は基本的に自動で保存されます<sup>17</sup>。デザインが完成したら、画面右上の「共有」ボタンをクリックし、表示されるメニューから「ダウンロード」を選択します<sup>1</sup>。ファイルの種類(PNG、JPG、PDFなど)を選び、必要に応じて設定(背景透過など)を確認してから、「ダウンロード」ボタンをクリックすると、作成したデザインがファイルとしてお使いのコンピュータに保存されます<sup>1</sup>。

この一連の流れは、Canvaの非常にスムーズなオンボーディングプロセスを示しています。登録からデザインの完成、保存までが短時間で、かつ視覚的に分かりやすく進められるため、初心者でもすぐに「できた!」という成功体験を得やすくなっています。この最初の成功体験が、さらなる学習意欲やCanva活用のモチベーションにつながるのです。

# Section 5: 無料プラン vs 有料プラン: 初心者はどこまで使える?

Canvaは無料で使い始めることができますが、より多くの機能や素材を利用できる有料プラン も用意されています。ここでは、無料プランと有料プラン(主に個人向けのCanva Pro)の違い を比較し、初心者が無料プランでどこまでできるのかを解説します。

## 各プランの概要と比較

Canvaには主に以下のプランがあります。

- Canva Free (無料プラン):費用は一切かかりません。個人での利用や、まずCanvaを試してみたい場合に最適です。基本的なデザイン作成機能は網羅されており、多くのテンプレートや素材を利用できます<sup>2</sup>。
- Canva Pro (有料プラン/個人・小規模チーム向け):月額または年額の料金がかかります(料金は変動する可能性があるため公式サイトで要確認<sup>38</sup>)。無料プランの全機能に加え、プレミアムテンプレート・素材への無制限アクセス、背景透過やマジックリサイズなどの高度な機能、大容量ストレージ、ブランドキット(ロゴやブランドカラーの保存機能)、SNS予約投稿などが利用可能になります<sup>4</sup>。
- Canva for Teams (有料プラン/チーム・組織向け): Proプランの機能に加え、複数人での利用に特化した管理機能(承認ワークフロー、テンプレートのロック、詳細なアクセス権設定など)や、無制限のストレージ、より高度なブランド管理機能などが提供されます<sup>4</sup>。

多くの初心者にとっては、まず無料プランから始めるのがおすすめです。無料プランでもデザ イン作成に必要な基本的なツールは揃っており、「Canvaで何ができるのか」「自分に合ってい るか」を十分に試すことができます<sup>1</sup>。

機能・素材・ストレージ比較表

無料プランとCanva Proの主な違いを以下の表にまとめます。

| 機能·要素<br>(Feature/Element)               | 無料プラン (Free<br>Plan)                    | Canva Pro                                               | 主な関連情報源 |
|------------------------------------------|-----------------------------------------|---------------------------------------------------------|---------|
| 料金 (Price)                               | ¥O                                      | 月額 ¥1,500 / 年額<br>¥12,000 (1-5人) ※変<br>動可能性あり           | 5       |
| テンプレート<br>(Templates)                    | 25万点以上                                  | 61万点以上 (プレミアム<br>含む)                                    | 1       |
| 素材 (Assets)                              | 100万点以上の無料素<br>材                        | 1億点以上のプレミアム<br>素材 (写真, 動画, 音声,<br>グラフィック) への無制<br>限アクセス | 3       |
| 背景透過<br>(Background<br>Remover)          | 利用不可                                    | 利用可能                                                    | 5       |
| マジックリサイズ<br>(Magic<br>Resize/Switch)     | 利用不可                                    | 利用可能                                                    | 5       |
| ブランドキット (Brand<br>Kit)                   | 基本的な利用のみ (色3<br>色, ロゴ1つ)                | 複数設定可能 (ロゴ, ブ<br>ランドカラー, フォント)                          | 5       |
| ストレージ容量<br>(Storage)                     | 5GB                                     | 1TB (旧100GBから増<br>加)                                    | 5       |
| SNS予約投稿 (Social<br>Media Scheduling)     | 利用不可                                    | 8プラットフォーム対応                                             | 5       |
| フォルダ数 <b>(Folders)</b>                   | 2つまで                                    | 無制限                                                     | 14      |
| AI機能利用回数 (AI<br>Feature Usage<br>Limits) | 制限あり (例: Magic<br>Write, Text to Image) | 制限緩和 (例: Magic<br>Write, Text to Image)                 | 39      |

注:上記の数値や機能は変更される可能性があります。最新の情報はCanva公式サイトをご確認ください。

この比較表からわかるように、Canvaの無料プランは非常に寛大であり、多くの基本的なニー

ズを満たします。一方で、Proプランは、特にデザイン作業の効率化(マジックリサイズ、背景透 過)、ブランドイメージの統一(ブランドキット)、利用できる素材の選択肢の拡大、そして大量の デザインを扱うためのストレージ容量といった点で明確なメリットを提供します。

無料プランでできること・できないこと

具体的に、初心者が無料プランでできることと、できないこと(制限されること)を整理しましょう。

無料プランでできること:

- 基本的なデザインツールの利用(テキスト編集、図形描画、配置など)
- 25万点以上の豊富な無料テンプレートへのアクセス<sup>1</sup>
- 100万点以上の無料素材(写真、イラスト、アイコンなど)の利用<sup>3</sup>
- 作成したデザインのダウンロード(JPG, PNG, PDFなど基本的な形式)
- 5GBまでのクラウドストレージへのデザイン保存<sup>5</sup>
- 基本的な共有機能と、限定的な共同編集機能<sup>38</sup>
- 一部のAI機能の利用(回数制限あり)<sup>39</sup>

無料プランでできないこと・制限があること:

- プレミアム素材(王冠マーク)の利用:そのままでは透かし(ウォーターマーク)が入り、透かしなしで利用するには素材ごとに購入するか、Proプランへのアップグレードが必要です<sup>14</sup>。
- 高度な機能:
  - 背景透過:写真の背景を自動で削除する機能は利用できません<sup>14</sup>。
  - マジックリサイズ:作成したデザインをワンクリックで別のサイズに変換する機能は利用できません<sup>14</sup>。
  - ブランドキット: ロゴやブランドカラー、フォントを保存して簡単に呼び出す機能は、ごく
     一部しか利用できません<sup>14</sup>。
- ストレージ容量:5GBの上限があり、多くのデザインや高画質の画像を扱う場合は不足する可能性があります<sup>20</sup>。
- フォルダ:作成したデザインを整理するためのフォルダは2つまでしか作成できません<sup>14</sup>。
- SNS予約投稿: 作成したデザインを指定した日時にSNSへ自動投稿する機能は利用でき ません<sup>14</sup>。
- AI機能の制限: Magic WriteやText to ImageなどのAI機能は、月間の利用回数に制限 があります<sup>40</sup>。

Canvaの戦略は、無料プランで多くのユーザーにその価値を体験してもらい、デザイン作成に 慣れ親しんでもらうことにあります。そして、ユーザーがより頻繁に、あるいはビジネス目的で Canvaを利用するようになり、作業効率の向上(例:マジックリサイズによる時間短縮)、よりプ ロフェッショナルな仕上がり(例:背景透過、プレミアム素材)、ブランド管理の必要性(例:ブラ ンドキット)を感じ始めた段階で、自然と有料プラン(Canva Pro)への移行を促すという、巧みなフリーミアムモデルを採用しています。

したがって、初心者の方はまず無料プランでCanvaの操作に慣れ、基本的なデザイン作成を 楽しんでみてください。もし無料プランの機能や素材、ストレージ容量に限界を感じたり、作業 をもっと効率化したいと感じるようになったら、その時点でCanva Proの無料トライアル(通常 30日間<sup>4</sup>、特定のリンクからは45日間の場合も<sup>30</sup>)を試してみるのが良いでしょう。トライアル 期間中に有料機能の価値を判断し、継続するかどうかを決めることができます<sup>4</sup>。

# Section 6: 最新Canvaの注目機能: AIでデザインがもっと簡単に

Canvaは常に進化を続けており、近年特に注目されているのがAI(人工知能)を活用した機能 群です。これらの機能は、デザインのプロセスをさらに簡略化し、初心者でもより高度な表現を 可能にします。

## Canva Visual Suite 2.0とAI機能の概要

Canvaはもはや単なる画像編集ツールではありません。「Canva Visual Suite 2.0」として、文書作成(Docs)、表計算(Sheets)、プレゼンテーション、ホワイトボード、Webサイト作成など、様々なビジュアルコンテンツ制作を一つのプラットフォーム上でシームレスに行える統合スイートへと進化を遂げました<sup>43</sup>。

この進化の中核を担うのが、「Magic Studio」と呼ばれるAI機能群です<sup>39</sup>。Magic Studioは、 テキストの生成から画像の編集・生成、動画の自動編集、デザインの自動変換まで、デザイン ワークフローのあらゆる段階でAIIによるアシストを提供します。これにより、「会話するスピード でデザインが可能になる」と表現されるほど、直感的かつ効率的なコンテンツ作成が実現され つつあります<sup>43</sup>。

これらのAI機能の多くは無料プランでも試すことができますが、月間の利用回数に制限が設けられている場合があります<sup>22</sup>。より多くの回数を利用したり、一部の高度なAI機能を利用したりするには、有料プラン(Canva Proなど)が必要になることがあります。

### 初心者におすすめの最新AI機能

数あるAI機能の中でも、特に初心者が活用しやすく、デザイン作業を劇的に効率化できる可能性のあるものをいくつか紹介します。

- Magic Write (マジック作文):
  - 機能:いくつかのキーワードや簡単な指示文を入力するだけで、AIがブログ記事の下書き、SNSの投稿文、キャッチコピーのアイデア、メールの文面などを自動で生成してくれます<sup>11</sup>。既存の文章の要約や、トーン(例:もっと楽しく、もっとフォーマルに)の変更も可能です<sup>40</sup>。
  - 利点:文章作成が苦手な人や、アイデア出しに時間がかかる場合に非常に役立ちま

す。デザイン編集中に画面を切り替えることなく、必要なテキストコンテンツをその場で生成できます<sup>51</sup>。

- 利用:無料プランでも回数制限付きで利用可能です<sup>40</sup>。
- Magic Edit (マジック加工):
  - 機能:写真の中の特定の部分(例:持っている花)をブラシでなぞり、「ひまわりに変えて」のようにテキストで指示するだけで、その部分だけを自然な形で別のものに置き換えたり、要素を追加したりできます<sup>39</sup>。
  - 利点:写真素材をより柔軟に、自分のイメージに合わせてカスタマイズできます。
     Photoshopのような専門的なスキルがなくても、写真の合成や修正が簡単に行えます<sup>39</sup>。
  - 利用: 無料プランでも利用可能です<sup>41</sup>。
- Magic Eraser (マジック消しゴム):
  - 機能:写真に写り込んでしまった不要な人物や物などを、ブラシでなぞるだけでAIが 認識し、周囲の背景と馴染むように自然に消去してくれます<sup>39</sup>。
  - 利点:写真のクリーンアップ作業が非常に簡単になります。簡単な操作で写真の質を 高めることができます。
  - 利用:有料プランの機能であることが多いですが、Canva内で確認が必要です。
- 背景除去 (Background Remover):
  - 機能: 写真を選択してボタンを1クリックするだけで、被写体以外の背景を自動的に削除し、透明にしてくれます<sup>11</sup>。
  - 利点:商品写真の切り抜きや、人物写真を他の背景と合成したい場合に非常に便利です。手作業での切り抜きに比べて圧倒的に高速かつ高精度です<sup>20</sup>。
  - 利用: Canva Pro(有料プラン)の代表的な機能の一つです。
- Magic Resize / Magic Switch (マジックリサイズ/マジック変換):
  - 機能: 例えばInstagramの正方形投稿用に作成したデザインを、縦長のストーリーズ 用や横長のFacebookカバー画像用に、ワンクリックでサイズ変換してくれる機能で す<sup>14</sup>。AIがレイアウトを自動調整します。
  - 利点:同じデザインを複数のプラットフォーム用に作り直す手間が大幅に省け、作業時間を劇的に短縮できます<sup>14</sup>。
  - 利用: Canva Pro(有料プラン)の代表的な機能の一つです。変換後に微調整が必要 な場合もあります<sup>58</sup>。
- Text to Image / Magic Media (マジック生成):
  - 機能:「夕暮れのビーチを歩く猫」のようなテキスト(プロンプト)を入力すると、Alがその説明に合ったオリジナルの画像や、場合によっては動画まで生成してくれます<sup>8</sup>。
  - 利点:既存の素材ライブラリにない、完全にオリジナルのビジュアルが必要な場合に 役立ちます。アイデアを素早く形にすることができます。
  - 利用:無料プランでも月間の生成回数に制限付きで利用可能です(例:画像50回/ 月、動画5回/月など)<sup>41</sup>。有料プランでは制限回数が増加します<sup>42</sup>。

これらのAI機能は、デザインのアイデア出し(Magic Write)、素材の生成(Text to Image)、編 集作業の自動化(Magic Edit, Magic Eraser, 背景除去)、そしてコンテンツの再利用(Magic Resize)といった、デザイン制作の様々な工程を支援します。これにより、デザインスキルに自 信がない初心者でも、より短時間で、より多様な、そして質の高いビジュアルコンテンツを作成 することが可能になります<sup>62</sup>。ただし、AIが生成するコンテンツの質が常に完璧とは限らないこ と、意図通りの結果を得るためには指示(プロンプト)の出し方に工夫が必要なこと<sup>42</sup>、そして 利用回数や著作権に関するルール<sup>42</sup>には注意が必要です。

# Section 7: Canva学習リソース活用法

Canvaは直感的に使えるツールですが、その多機能性を最大限に引き出すためには、学習リ ソースを活用することが有効です。幸いなことに、Canvaには公式・非公式を問わず、豊富な 学習手段が用意されています。

公式ヘルプセンターとチュートリアル

- Canvaへルプセンター: Canvaの公式サイト内には、機能ごとの使い方、よくある質問への回答、トラブルシューティングの方法などが網羅された「ヘルプセンター」が用意されています<sup>8</sup>。基本的な操作方法や疑問点は、まずここで検索してみると解決することが多いでしょう<sup>68</sup>。アカウントがロックされた場合の対応フローなども記載されています<sup>69</sup>。
- Canva Design School (公式ブログ): Canva Japanが運営する公式ブログ( <u>https://www.canva.com/ja\_jp/learn/</u>)は、非常に有用な情報源です<sup>70</sup>。デザインの基礎 知識、配色のヒント、フォントの選び方、最新機能の紹介、マーケティングでの活用事例、 特定の制作物(名刺、チラシ、SNS投稿など)の作り方ガイドなどが、日本語で分かりやす く解説されています<sup>6</sup>。初心者向けの入門記事も多数掲載されています<sup>71</sup>。
- 公式チュートリアル: CanvaのWebサイトやアプリ内にも、基本的な操作をステップバイス テップで学べるチュートリアルやガイドが組み込まれている場合があります<sup>66</sup>。利用開始 時に表示されることもあります<sup>67</sup>。

オンライン講座・コミュニティ・ブログ

- オンライン学習プラットフォーム: Udemyなどのサイトでは、Canvaの使い方に特化した 様々なオンライン講座が提供されています<sup>72</sup>。Canva公式が提供する無料入門講座<sup>72</sup> か ら、特定の目的(例:マーケティング素材作成<sup>72</sup>、動画広告作成<sup>72</sup>、ホームページ作成<sup>73</sup>) に合わせた有料講座まで、レベルや目的に応じて選ぶことができます。講座形式は、自 分のペースで学習を進めやすいのがメリットです<sup>74</sup>。
- デザインスクール・専門講座:より体系的にCanvaスキルやデザイン知識を学びたい場合は、専門のデザインスクールが提供するCanva関連コースも選択肢となります<sup>73</sup>。マン ツーマン指導や就職サポートが付いている場合もあります<sup>75</sup>。
- 個人ブログ・Noteなど:多くのCanvaユーザーが、自身のブログやNoteといったプラット フォームで、使い方、便利なTips、テンプレート活用術などを共有しています<sup>1</sup>。実践的な

ノウハウや、特定のニッチな使い方に関する情報が見つかることもあります。

Canva for Education: もしあなたが教員や学生であれば、「Canva for Education」という教育機関向けプログラムを利用できる可能性があります。これは、対象となる教育関係者がCanva Proと同等の機能を無料で利用できる制度で、教材作成やクラスでの共同作業に非常に役立ちます<sup>78</sup>。申請には教員免許証などの証明書類が必要となる場合があります<sup>78</sup>。

**YouTube**動画など

 YouTube: 動画で操作方法を学びたい方にとって、YouTubeは最適なリソースです。 Canvaの公式チャンネル<sup>81</sup>に加え、国内外の多くのクリエイターがCanvaの使い方に関 するチュートリアル動画を公開しています<sup>66</sup>。実際の操作画面を見ながら学べるため、初 心者でも理解しやすいのが特徴です。

Canvaの学習においては、これらの公式リソースとコミュニティ(非公式含む)リソースをうまく 組み合わせることが効果的です。まず公式ヘルプセンターや公式ブログ、公式チュートリアル で基本的な操作や機能を把握し、次にYouTube動画やオンライン講座、ブログ記事などで、自 分の作りたいものに近い実践的なテクニックや応用的な使い方を学ぶ、というステップが良い でしょう。多様なリソースが存在するため、自分に合った学習スタイルでCanvaスキルを向上さ せることができます。

# Section 8: Canva利用のメリット・デメリットと注意点

Canvaは非常に便利で強力なツールですが、万能ではありません。利用を始める前に、そのメリットとデメリット、そして特に注意すべき点を理解しておくことが重要です。

## Canvaを使うメリット

Canvaを利用する主な利点は以下の通りです。

- 簡単な操作性:最大のメリットは、デザインの専門知識や経験がなくても、ドラッグ&ドロップなどの直感的な操作で扱える点です<sup>1</sup>。初心者でもすぐに使いこなせるようになります。
- 時間短縮: 豊富なテンプレート(無料でも25万点以上<sup>1</sup>)と素材ライブラリ(無料でも100万 点以上<sup>3</sup>)を活用することで、デザインをゼロから作成する時間と手間を大幅に削減できま す<sup>3</sup>。
- 低コスト:基本的な機能はすべて無料で利用できます。高価なデザインソフトウェアや素 材を購入する必要がないため、コストを抑えてデザイン作成を始められます<sup>2</sup>。
- 多機能性:静止画のデザインだけでなく、簡単な動画編集<sup>1</sup>、プレゼンテーション資料作成<sup>4</sup>、簡単なWebサイト作成<sup>13</sup>など、一つのツールで幅広い用途に対応できます。
- マルチデバイス対応:パソコンのWebブラウザだけでなく、スマートフォンやタブレット用の アプリも提供されており、どのデバイスからでもアクセスして編集作業を行えます。データ はクラウドで同期されます<sup>1</sup>。

 共有・共同編集機能:作成したデザインを簡単に共有したり、複数人で同時に編集したり できるため、チームでのプロジェクトやクライアントとの連携にも便利です<sup>2</sup>。

注意点:無料版の制限、独自性の確保

ー方で、Canvaを利用する際にはいくつかの注意点やデメリットも存在します。

- ・ 無料版の機能制限: 無料プランは非常に強力ですが、いくつかの便利な機能は利用できません。特に、写真の背景を自動で削除する「背景透過」機能<sup>14</sup> や、作成したデザインを他のサイズに自動変換する「マジックリサイズ」機能<sup>14</sup> は、有料プラン(Canva Proなど)限定の代表的な機能です。また、利用できるプレミアム素材やテンプレート、クラウドストレージの容量(無料版は5GB<sup>20</sup>)、フォルダ数(無料版は2つ<sup>14</sup>)にも制限があります<sup>87</sup>。
- デザインの独自性と「Canva感」: Canvaは多くのユーザーに利用されているため、特に 人気のテンプレートをそのまま使うと、他の人のデザインと似通ってしまう可能性がありま す<sup>37</sup>。また、Canva特有のフォントや素材の雰囲気から、「Canvaで作った」という印象(い わゆる「Canva感」)が出てしまうこともあります<sup>89</sup>。独自性を出すためには、テンプレート をベースにしつつも、フォントの選択にこだわったり<sup>89</sup>、複数の素材を組み合わせたり、配 色を工夫したりといった、一手間を加えることが重要になります。
- 動作の重さとオフライン利用: Canvaはクラウドベースのツールであるため、快適に利用 するには安定したインターネット接続が必要です<sup>12</sup>。また、多くの素材やテンプレートを扱 うため、お使いのパソコンのスペックやネットワーク環境によっては、動作が重くなったり 遅くなったりすることがあります<sup>88</sup>。オフライン状態では、デザインの編集自体は可能です が、Canva内の素材の利用やデザインの保存といった主要な機能が利用できなくなりま す<sup>89</sup>。
- 細かい編集の限界: 直感的な操作性を重視している反面、プロフェッショナル向けの専門的なデザインソフトウェア(例: Adobe IllustratorやPhotoshop)と比較すると、非常に細かい調整(例:文字と文字の間隔を個別に精密に調整する「カーニング」<sup>89</sup>)には限界があります。デザインに極めて高い精度や特殊な加工を求める場合には、物足りなさを感じるかもしれません。
- 素材の偏り: Canvaはグローバルなツールであるため、提供されている写真素材やテンプレートのデザインが、海外のスタイルに偏っていると感じる場合があります<sup>12</sup>。日本のビジネスシーンや特定のターゲット層に合わせたデザインを作成する際に、適切な素材を見つけるのに苦労することもあるかもしれません。

商用利用のルール:許可される範囲と禁止事項

Canvaで作成したデザインをビジネス目的(商用)で利用することは、多くのユーザーにとって 重要な関心事です。Canvaの商用利用に関するルールは、必ず理解しておく必要がありま す。

• 基本的には商用利用**OK**: Canvaで作成したデザイン(例:自社Webサイトのバナー、SNS 投稿画像、チラシ、プレゼン資料、名刺など)は、無料プラン・有料プランを問わず、基本

的に商用利用が可能です<sup>5</sup>。利用にあたって、Canvaへのクレジット表記(「Canvaで作成」などと記載すること)も不要です<sup>5</sup>。

- •「加工」が必須条件:最も重要な注意点は、Canvaが提供する素材(写真、イラスト、アイコン、テンプレートなど)を無加工のまま(単独で)商用利用することは禁止されているという点です<sup>5</sup>。例えば、Canva内の写真をそのままダウンロードしてTシャツにプリントして販売したり、テンプレートを一切変更せずにそのままクライアントに納品したりすることはできません。これは、Canvaの素材の著作権はCanvaまたはその提供者にあるため、素材そのものを再販・再配布する行為にあたるからです<sup>94</sup>。
  - ○「単独使用」とみなされる例: Canvaの規約では、単にフィルターを適用しただけ、色を 変更しただけ、サイズを変更しただけ、一部分を切り抜いただけ、といった最小限の 変更も「単独使用」と見なされ、商用利用が許可されない場合があります<sup>92</sup>。
  - 必要な「加工」とは:商用利用するためには、Canvaの素材を「部品」として使い、複数の素材を組み合わせたり、テキストや図形、線などを追加したりして、あなた自身のオリジナルのデザインとして成立させる必要があります<sup>92</sup>。
- 商標登録は原則NG: Canvaのテンプレートや素材(基本的な図形や線を除く)を使用して 作成したロゴやデザインは、基本的に商標として登録することはできません<sup>5</sup>。これは、 Canvaの素材は非独占的ライセンス(他のユーザーも同じ素材を利用できる)で提供され ているため、商標登録に必要な独自性・排他性を確保できないからです<sup>93</sup>。完全にオリジ ナルのロゴを商標登録したい場合は、Canvaの基本的な図形や線のみを使用するか、自 身で作成したロゴをCanvaにアップロードして利用する必要があります<sup>93</sup>。
- その他の禁止事項:
  - Canvaの素材をストックフォトサービスなどで販売すること<sup>19</sup>。
  - Canvaの素材を使って作成したデザインをLINEスタンプとして販売すること<sup>92</sup>。
  - Canvaの音楽素材を、特定のメディア(テレビCM、ラジオCM、映画、ポッドキャストなど)の広告に使用すること(YouTube広告などオンライン広告での利用は条件付きで可能な場合あり)<sup>5</sup>。
  - 素材に写っている人物やブランドの名誉を毀損したり、誤解を招くような形で使用したりすること<sup>100</sup>。
  - 特定のブランド名や商標が含まれる素材(例:ディズニー関連素材は個人・教育目的に限定<sup>92</sup>)を、許可なく商用利用すること<sup>92</sup>。
  - 「Editorial Use Only(編集目的のみ)」と記載のある素材を商用利用すること<sup>99</sup>。
- 外部素材の著作権: Canvalに自分でアップロードして使用する素材(他のサイトからダウンロードしたフリー素材など)については、その素材自体の利用規約(商用利用が可能か、クレジット表記が必要かなど)を別途確認し、遵守する必要があります<sup>5</sup>。
- クライアントワーク:デザイナーがクライアントのためにCanvaでデザインを作成し、その権利を譲渡する場合は、Canvaのライセンス規約に基づいた適切な契約を結び、同一デザインを複数のクライアントに提供しないなどのルールを守る必要があります<sup>103</sup>。

Canvaの商用利用ルールは、「Canvaの素材はデザインを作るための『部品』であり、それらを

使ってユーザーが独自に作り上げた『完成品(デザイン)』は商用利用できるが、部品そのもの を転売したり、独占的に使用(商標登録)したりすることはできない」という原則に基づいていま す。初心者にとって、どの程度の「加工」をすればオリジナルのデザインとして認められるのか 判断が難しい場合があり、これが意図せず規約違反をしてしまうリスクとなり得ます。不明な 点や判断に迷う場合は、Canvaのヘルプセンターで詳細を確認するか、専門家に相談するこ とをお勧めします。

### 結論

まとめ: Canvaでクリエイティブな一歩を踏み出そう

Canvaは、デザインの経験や専門知識がない初心者にとって、クリエイティブな世界への扉を 開けてくれる、非常に強力で使いやすいツールです。オンラインで手軽に始められ、豊富なテ ンプレートと直感的な操作性により、誰もが頭の中にあるアイデアを目に見える形にすること ができます。

特に最新版では、AI機能「Magic Studio」の搭載により、文章作成から画像生成・編集、デザ インの自動変換まで、これまで時間やスキルが必要だった作業が大幅に効率化され、初心者 でもより短時間で、より質の高いデザインを作成できるようになりました。

無料プランでも多くの機能が利用できるため、まずは気軽に試してみて、Canvaの楽しさと可 能性を体験してみてください。基本的な操作に慣れ、さらに高度な機能や効率性を求めるよう になったら、有料プランへのステップアップを検討すると良いでしょう。

ただし、その手軽さの一方で、デザインの独自性をどう出すか、そして商用利用に関するルール(特に素材の加工義務や商標登録の制限)など、利用にあたって注意すべき点も存在します。これらのルールを正しく理解し、遵守しながら活用することが、トラブルなくCanvaを最大限に活かす鍵となります。

Canvaは、あなたのアイデアを視覚化し、コミュニケーションを豊かにするための素晴らしい パートナーとなり得ます。このレポートを参考に、ぜひCanvaを使ったクリエイティブな活動へ の第一歩を踏み出してみてください。

### 引用文献

- 1. Canvaの使い方をわかりやすく解説!基本操作や便利な機能を紹介 ..., 4月 15, 2025 にアクセス、<u>https://www.xserver.ne.jp/blog/how-to-use-canva/</u>
- 初心者必見!Canvaの使い方と特徴を徹底解説 | 簡単デザインツールでプロ並み仕 上げ、4月 15、2025にアクセス、 <u>https://iroha-no-oto.com/blogs/irohanoto-kobanashi/canva-design-guide</u>
- 3. 【初心者向け】Canvaの使い方 | 基本操作や注意すべき点についても解説 Digital Shift Times, 4月 15, 2025にアクセス、<u>https://digital-shift.jp/flash\_news/s\_231206\_1</u>
- 4. 【入門】Canva(キャンバ)の使い方 | 無料でプロ級デザイン&パワポ資料を作れるツー

ル, 4月 15, 2025にアクセス、<u>https://unique1.co.jp/column/web\_writing/4921/</u>

- 5. Canva(キャンバ)とは?初心者にも分かりやすく基本を解説 ..., 4月 15, 2025にアクセス、<u>https://www.profuture.co.jp/mk/column/what-is-canva</u>
- 6. Canva (キャンバ)の使い方とは?基本について解説 2024/11/28 [Schoo], 4月 15, 2025にアクセス、<u>https://schoo.jp/matome/article/1358</u>
- 7. Canvaとは? 使い方の基本や初心者でもプロっぽいデザイン作成のコツ-マナミナ, 4月 15, 2025にアクセス、<u>https://manamina.valuesccg.com/articles/2485</u>
- 8. Canvaの使い方を解説!【デザイン初心者必見】- セラク,4月 15,2025にアクセス、 https://www.seraku.co.jp/tectec-note/recruit/recruit\_canva/
- 9. Canvaの使い方を特徴や便利機能と合わせてわかりやすく解説! Udemy メディア,4 月 15, 2025にアクセス、 https://udemy.benesse.co.ip/design/web-design/how-to-use-canva.html
- 10. Canvaの基本的な使い方解説 | ショートカットキーなどの便利機能も,4月15,2025にアクセス、<u>https://blog.hubspot.jp/website/canva-how-to-use</u>
- 11. 初心者でも簡単! Canvaの使い方や便利な機能をわかりやすく紹介! シークツリー, 4月 15, 2025にアクセス、<u>https://media.shige-pri.com/easy-canva-how-to-use/</u>
- 12. 話題の「Canva」って何?メリットとデメリットは? | SOLUTION MAGAZINE, 4月 15, 2025にアクセス、<u>https://ai-create.net/magazine/2023/01/17/post-10099/</u>
- 13. Canvaでは何が作れる? 便利なテンプレート例をご紹介します !, 4月 15, 2025にアクセス、<u>https://design-chico.com/tips-canva-02/</u>
- 14. Canvaの有料と無料プランどう違うの?どっちがおすすめ? | 小さなお店のホームページ制作, 4月 15, 2025にアクセス、<u>https://km-6.com/canvafree\_pro/</u>
- 15. デザインツール「Canva」とは? 使い方や費用、商用利用の事例や無料の機能などを分かりやすく解説 Digital Shift Times (デジタル シフト タイムズ) その変革に勇気と希望 を, 4月 15, 2025にアクセス、<u>https://digital-shift.jp/flash\_news/s\_221226\_3</u>
- 16. Canvaとは?できることや料金、実際の活用例を徹底解説!,4月15,2025にアクセス、 https://www.ai-souken.com/article/what-is-canva
- 17. Canvaの使い方を基礎から応用まで解説 バンフーオンラインショップ, 4月 15, 2025に アクセス、

https://www.vanfu.co.jp/column/design-software/canva-how-to-use.html

- 18. Canvaの使い方徹底解説!これだけ見れば全部分かります【徹底解説Part.1】-YouTube, 4月 15, 2025にアクセス、 <u>https://www.youtube.com/watch?v=TXbO5iDm9lo</u>
- 19. 誰でも簡単に無料でデザイン作成が可能な「Canva」とは?使い方や基本機能、料金プ ラン、商用利用について解説 | SaaS業界に精通したプロが最適なツールを厳選 -Cloud Service Concierge, 4月 15, 2025にアクセス、 <u>https://cloudserviceconcierge.com/blog/promo/canva/001</u>
- 20. Canvaの無料版との比較と有料版にしてよかったこと、4月 15, 2025にアクセス、 https://lilikonno.com/blog/canvapro/
- 21. Canva有料プラン(Canva Pro)の料金と6つのメリット♪デメリットはある?!,4月 15, 2025にアクセス、 <u>https://design-academy.lilikonno.com/designblog/canvahowto/canvaproprice\_me</u> <u>rit/</u>
- 22. 【Canva Alの使い方】著作権や商用利用、注意点を徹底解説 WEEL, 4月 15, 2025に アクセス、<u>https://weel.co.jp/media/innovator/canva-ai/</u>

- 23. Canvaで作成できるデザインの種類は? | おしえてアルルさん note, 4月 15, 2025に アクセス、<u>https://note.com/7ironote/n/n055163a93073</u>
- 24. Canvaはどんな用途に使える?ブログやSNS、紙媒体など8つの活用方法を紹介,4月 15,2025にアクセス、<u>https://blog.hubspot.jp/website/canva-use-case</u>
- 25. Canvaで何が作れるの?テンプレート例を紹介 サルワカ, 4月 15, 2025にアクセス、 https://saruwakakun.com/design/canva/templeall
- 26. Canvaで何を作れる? 具体的な使用例を紹介 | おしえてアルルさん note, 4月 15, 2025にアクセス、<u>https://note.com/7ironote/n/na23dc3d6ff38</u>
- 27. canvaの事例・参考デザイン・プロの見本サンプルー覧 ランサーズ, 4月 15, 2025にア クセス、<u>https://www.lancers.jp/portfolio/tag/canva</u>
- 28. Canvaでホームページ制作するデメリット4選 | 制作事例も紹介! | Teraceの相談室, 4 月 15, 2025にアクセス、<u>https://terace.jp/blog/canva-homepage/</u>
- 29.【5分で完了】Canvaアカウント作成と最初にしておく設定 note, 4月 15, 2025にアクセス、<u>https://note.com/tanayoshi2023/n/n1a8b325f3fbf</u>
- 30. Canvaの超初心者向け操作ガイド!基本を完全解説 サルワカ, 4月 15, 2025にアクセス、<u>https://saruwakakun.com/design/canva/howtouse</u>
- 31. Canvaの始め方から使い方【基礎】 広島WEBコンサルティングのテックヒューマン, 4月 15, 2025にアクセス、<u>https://techuman.co.jp/design/2366/</u>
- 32. ひとり起業の味方 \* Canvaの登録方法と有料プランがおすすめな理由, 4月 15, 2025に アクセス、<u>https://paws-design.com/canva\_start/</u>
- 33. 【2025】Canvaの登録はGoogleアカウントできる?登録手順を解説! キャド研,4月 15,2025にアクセス、<u>https://cad-kenkyujo.com/google-canva/</u>
- 34. Canvaのはじめかた(無料アカウント作成編) Web鍛(うぇぶたん),4月 15,2025にア クセス、<u>https://webtan.tech/canva-starting-tutorial/</u>
- 35. 【入門】 canvaアカウント登録方法 YouTube, 4月 15, 2025にアクセス、 https://www.youtube.com/watch?v=d-KiZOcbFZ8
- 36. Canvaの料金はいくらかかる? 無料版と有料版の違いを解説, 4月 15, 2025にアクセス、<u>https://blog.hubspot.jp/website/canva-price</u>
- 37. Canvaとは?基本操作や注意点、デザイン作成のコツを解説! ジオコード, 4月 15, 2025にアクセス、<u>https://www.geo-code.co.jp/ads/mag/canva/</u>
- 38. Canvaの無料版とPro版どっちがいい?選び方のポイント note, 4月 15, 2025にアクセス、<u>https://note.com/7ironote/n/n169d09d28201</u>
- 39. 【生成AI】どこまで使える? Canvaの最新生成AI | 株式会社Grill note, 4月 15, 2025 にアクセス、<u>https://note.com/grill\_sns/n/n0b5c609e97fe</u>
- 40. Canvaの文章生成AIツール「Magic Write」を使ったらすごかった話 Mulberry, 4月 15, 2025にアクセス、<u>https://mulberry.promo/2024/01/26/canva-magicwrite/</u>
- 41. 進化したCanva AIツール「マジックスタジオ」とCanva AIを使った厳選アプリ13選をご紹介!,4月15,2025にアクセス、<u>https://mikimiki1021.com/magic-studio/</u>
- 42. 【Canva】Text to Imageの使い方! AI画像生成をデザイン制作に活用しよう, 4月 15, 2025にアクセス、<u>https://shift-ai.co.jp/blog/10584/</u>
- 43. うさぎでもわかるCanva CreateとCanva AI:最新Visual Suite 2.0の全貌 Zenn, 4月 15, 2025にアクセス、<u>https://zenn.dev/acntechjp/articles/20250412\_canva\_ai</u>
- 44. Canva、「Visual Suite 2.0」を発表--6つのAI機能で大幅強化 ZDNET Japan, 4月 15, 2025にアクセス、<u>https://japan.zdnet.com/article/35231666/</u>
- 45. Canva AIとは?「Visual Suite 2.0」× 生産性の進化系ツールを徹底解説, 4月 15, 2025

にアクセス、<u>https://www.ai-souken.com/article/what-is-canva-ai</u>

- 46.【2025年4月】Canva大型アップデート完全解説!「Visual Suite 2.0」で働き方が変わる - note, 4月 15, 2025にアクセス、 https://note.com/konomi\_aisensei/n/n2c74ed343697
- 47. 【2024年最新】Canva AIとは?使い方まで徹底解説! | Al Walker, 4月 15, 2025にアクセス、https://walker-s.co.jp/ai/what-is-canvaai/
- 48. Canva aiで画像生成!使い方を解説!商用利用できる?スマホ版は?動画は?,4月 15,2025にアクセス、<u>https://www.sungrove.co.jp/canva-ai/</u>
- 49.【2025】Canvaの画像生成AIとは?使い方や注意点を解説! キャド研, 4月 15, 2025 にアクセス、<u>https://cad-kenkyujo.com/seisei-ai-gazo/</u>
- 50. Canva生成AIの使い方から商用利用、イラスト、動画、料金まで徹底解説 ainow, 4月 15, 2025にアクセス、<u>https://ainow.jp/canva/</u>
- 51. 【クリエイター必見】AI搭載の無料デザインツールCanva!作業効率を劇的に上げるAI 機能をまとめて解説します - CREATIVE VILLAGE, 4月 15, 2025にアクセス、 https://www.creativevillage.ne.jp/category/topcreators/web-creator/140784/
- 52. 【Canva】もう書き出しで悩まない! Magic Write機能を使ってみた note, 4月 15, 2025 にアクセス、<u>https://note.com/chinanezu/n/nb514b8d2c468</u>
- 53. CanvaのAI文章作成ツール「Magic Write」が凄すぎる! | 川北睦子 note, 4月 15, 2025にアクセス、<u>https://note.com/epresence/n/n335c5e32f1fa</u>
- 54.7-22 【時短】Canvaマジック加工で画像編集が劇的に簡単に!AIの力で写真をおしゃれ にブラッシュアップする方法,4月 15,2025にアクセス、 https://rikiyaishizaki.com/ai/ai-canva-magic-edit
- 55. Canvaの使い方「Magic Edit」で簡単!写真を差替え「マジック加工」-かもめ IT教室, 4 月 15, 2025にアクセス、<u>https://www.kamome-it.com/blog-canva6/</u>
- 56. 【AI搭載の無料デザインツール】Canva(キャンバ)を徹底解説!話題の便利機能もご紹介 | SELECK [セレック], 4月 15, 2025にアクセス、<u>https://seleck.cc/canva</u>
- 57. CanvaのAI機能で背景を編集しよう!「マジックスタジオ」の使い方やコツ・注意点も,4 月 15, 2025にアクセス、<u>https://shift-ai.co.jp/blog/9622/</u>
- 58. 【Canva Pro】簡単に画像の縦横比を変更できる!マジックリサイズ機能のご紹介,4月 15,2025にアクセス、<u>https://www.asobou.co.jp/blog/web/canva-magic</u>
- 59. 【2025】Canvaでデザインサイズを変更する2つの方法(無料),4月 15,2025にアクセス、<u>https://japan-design.jp/canva/7067/</u>
- 60. Canvaサイズ変更の完全ガイド | 無料版 & Pro版の違いと活用術 | DXツール 株式会 社アシスト、4月 15、2025にアクセス、 https://assist-all.co.jp/column/dxtools/20250303-3988/
- 61. Canvaでサイズ変更方法!手順と注意点を紹介 デジハク,4月 15,2025にアクセス、 https://digital-hacks.jp/blog/archives/11923
- 62. Canva 生成AI完全攻略!デザイン初心者から上級者まで役立つテクニック集 momocri, 4月 15, 2025にアクセス、<u>https://momocri.jp/column/column-653/</u>
- 63. Canva AIとは?「Text to Image」でAI画像生成 Alsmiley, 4月 15, 2025にアクセス、 https://aismiley.co.jp/ai\_news/canva-ai/
- 64. 「Canva(キャンバ) 信じられないほど、素晴らしく」をApp Storeで, 4月 15, 2025にアク セス、

https://apps.apple.com/jp/app/canva-%E3%82%AD%E3%83%A3%E3%83%B3%E3 %83%90-%E4%BF%A1%E3%81%98%E3%82%89%E3%82%8C%E3%81%AA%E3% 81%84%E3%81%BB%E3%81%A9-%E7%B4%A0%E6%99%B4%E3%82%89%E3%81 %97%E3%81%8F/id897446215

- 65. Canva Status, 4月 15, 2025にアクセス、<u>https://www.canvastatus.com/</u>
- 66. Canva動画編集マスター講座:初心者からプロ級までレベルアップ!,4月 15,2025にア クセス、<u>https://canva-media.net/how-to/movie/</u>
- 67. 【Canva初心者からの疑問】図解マニアが画像や表で徹底的にわかりやすく解説 あら もだブログ,4月 15,2025にアクセス、<u>https://alamoda.blog/canva/</u>
- 68. 【2025】Illustrator vs Canva!機能や価格、習得難易度などを徹底比較 キャド研, 4月 15, 2025にアクセス、<u>https://cad-kenkyujo.com/illustrator-vs-canva/</u>
- 69. canvaログイン完全ガイド | 今すぐ使いたい全ユーザー必見のアカウント作成・Google 連携・トラブル解決法 | DXツール | ホームページ制作・アプリ制作・LP制作に関するマー ケティング情報局 | 株式会社アシスト, 4月 15, 2025にアクセス、 https://assist-all.co.jp/column/dxtools/20250303-3987/
- 70. デザインを学びたい全ての方へ 海外のデザイン学習リソース200選 freshtrax, 4月 15, 2025にアクセス、<u>https://blog.btrax.com/jp/200-design-learning-resource/</u>
- 71. Canva日本公式ブログ | Canva(キャンバ), 4月 15, 2025にアクセス、 https://www.canva.com/ja\_jp/learn/
- 72. 【Canva公式講座】未経験からの入門とバナー画像制作の実践まで Udemy, 4月 15, 2025にアクセス、<u>https://www.udemy.com/course/canva-official-free/</u>
- 73. 【2025】Canvaが学べるおすすめ講座14選!選び方も解説 キャド研, 4月 15, 2025に アクセス、<u>https://cad-kenkyujo.com/canva-kouza/</u>
- 74. 【日本初Canva公式アンバサダーが教える】ゼロから始めるCanva Webデザイン講座, 4月 15, 2025にアクセス、<u>https://www.ririanschool.com/courses/0-canva-web</u>
- 75. 【2025】Canva のスクールとは?おすすめスクール10選や注意点を紹介! キャド研, 4月 15, 2025にアクセス、<u>https://cad-kenkyujo.com/canva-school/</u>
- 76. Canva公式クリエイターが直接教える♡Canvaデザイン初級コース誕生しました♡ | みな みななこ, 4月 15, 2025にアクセス、 https://note.com/nanakominami/n/nd6d6152a325c
- 77.【2025】Canvaの使い方を徹底解説!手順やテンプレートの編集方法も解説 | キャド研, 4月 15, 2025にアクセス、<u>https://cad-kenkyujo.com/canva-tsukaikata/</u>
- 78. Canva for Educationで授業効率化!無料機能と活用法5選|DXツール-株式会社ア シスト,4月 15,2025にアクセス、 https://assist-all.co.jp/column/dxtools/20250304-3994/
- 79. 【2024年最新版】学生、教師必見!無料で使える教育版Canvaの始め方を徹底解 説!!!,4月 15,2025にアクセス、<u>https://uiuxdesign.jp/canvaforeducation/</u>
- 80. 『先生、Canvaで何できる? 』使いたいと思った先生に最初にみて欲しいページ | 篠原 弘樹 - note, 4月 15, 2025にアクセス、 https://note.com/shoin\_gsgl/n/na189593db336
- 81. Canva YouTube, 4月 15, 2025にアクセス、 https://www.youtube.com/channel/UCEDLeLo3HNQZiJOTR2svg2A
- 82. 【超基本】知らなきゃヤバい!!Canva便利機能まとめ YouTube, 4月 15, 2025にアクセス、<u>https://www.youtube.com/watch?v=M05o7idmoFg</u>
- 83. 【最新】Canva公式 Expertsが教える! Canvaのプレゼン資料の作り方・活用法! -YouTube, 4月 15, 2025にアクセス、<u>https://m.youtube.com/watch?v=pChdTth1dx8</u>
- 84. 【最新】超初心者向け! Canvaの使い方を分かりやすく解説します 【文字/図形/写真/素

材/ダウンロード】- YouTube, 4月 15, 2025にアクセス、 https://www.youtube.com/watch?v=zXwfN9sHcfY

- 85. 【最新版】超初心者向け! Canvaの使い方・基礎をわかりやすく解説! YouTube, 4月 15, 2025にアクセス、<u>https://www.youtube.com/watch?v=7XzOsVxAi1M</u>
- 86. 初心者のためのCanvaの使い方!【Canvaチュートリアル2024】- YouTube, 4月 15, 2025にアクセス、<u>https://www.youtube.com/watch?v=RhE6uQUIR1A</u>
- 87. Canva(キャンバ)の危険性とは?情報漏洩·著作権リスクと安全対策まとめ | DXツー ル,4月 15,2025にアクセス、<u>https://assist-all.co.jp/column/dxtools/20250303-3971/</u>
- 88. 【Canva歴4年】愛用してわかった特徴やデメリットを徹底解説!アプリ版の使い方も解説します! Gachi App Map, 4月 15, 2025にアクセス、 https://gachi.jp/optimizer-canva/
- 89. 【Canva歴3年】愛用してわかったCanvaのデメリット | 日本デザインスクール note, 4 月 15, 2025にアクセス、<u>https://note.com/jd\_designschool/n/n0ac8aa966c12</u>
- 90. 【Canva歴3年】愛用してわかったCanvaのデメリット | 生き方・働き方・日本デザイン, 4月 15, 2025にアクセス、<u>https://japan-design.jp/canva/7045/</u>
- 91. デジタル時代に欠かせないスキル「Canva」を使ったデザイン制作講座 ワンゴジュウゴ, 4月 15, 2025にアクセス、 https://www.wan55.co.jp/case/example/canva/index.html
- 92. Canvalt商用利用可だが注意点あり!利用規約にもとづいてOK & NGな使い方を解説 -株式会社SHIFT AI, 4月 15, 2025にアクセス、<u>https://shift-ai.co.jp/blog/10494/</u>
- 93. Canvaは商用利用可能! でも無加工の画像や素材を商用利用すると規約違反に ペ ち丸, 4月 15, 2025にアクセス、<u>https://can-sil.com/canva-commercial-use/</u>
- 94. Canvaの商用利用は可能? 無料プランの場合はどうなる? サルワカ, 4月 15, 2025に アクセス、<u>https://saruwakakun.com/design/canva/commercial</u>
- 95. 【訴訟事例3選】大丈夫?知らないとやばいCanvaの著作権と商用利用のルール キャンバス大学,4月 15,2025にアクセス、<u>https://canvas-college.com/commercial-use/</u>
- 96. Canvaの素材は商用利用OK!利用可能な範囲と著作権について徹底解説,4月15, 2025にアクセス、<u>https://mikimiki1021.com/canva\_material/</u>
- 97. Canva(キャンバ)著作権を徹底解説!商用利用で失敗しない7つのポイント|DXツー ル,4月 15,2025にアクセス、<u>https://assist-all.co.jp/column/dxtools/20250303-3972/</u>
- 98. Canvaの素材は商用利用可能!ただし注意点も!【キャンバ】- Sunao Design, 4月 15, 2025にアクセス、<u>https://sunao-design.com/canva-commercial-use/</u>
- 99. Canvaは商用利用可能? | 禁止事項まで詳しく解説 | 生き方・働き方・日本デザイン, 4 月 15, 2025にアクセス、<u>https://japan-design.jp/canva/7021/</u>
- 100. 【注意点まとめ】「Canva」は商用利用できる?ダイレクトメールのデザインで気を付けるべきこと、4月 15、2025にアクセス、<u>https://fujiplus.jp/dm/blog/post\_768.html</u>
- 101. 手持ちの写真をCanvaで素材と組み合わせてオリジナルトートバッグを印刷してみ た!,4月15,2025にアクセス、<u>https://natuna.jp/review/34148/</u>
- 102. Canvaで作成したデザインの著作権と商用利用の注意点 Printful, 4月 15, 2025に アクセス、<u>https://www.printful.com/jp/blog/canva-commercial-use</u>
- 103. Canvaの商用利用は可能?利用規約と注意点を徹底解説 バンフーオンライン ショップ,4月 15,2025にアクセス、

https://www.vanfu.co.jp/column/design-software/canva-commercial.html